Visualizing Multiple Sequence Alignment Results with Jalview

- Install Jalview
- http://www.jalview.org/getdown/release/
- Launch Jalview
- Input alignment from file, URL, or textbox

| ••• | Input Alignment 🔹 🕨             | From File - #C |
|-----|---------------------------------|----------------|
|     | Fetch Sequences                 | from URL       |
|     | Save Project as<br>Load Project | from Textbox   |
|     | Quit                            |                |

 Jalview accepts MSA results in multiple formats, including FASTA, FASTQ, MSF, and Clustal (.aln)

|                                                                                                    | protein_alignments                                                                                                    | 0                                                                                                    |
|----------------------------------------------------------------------------------------------------|----------------------------------------------------------------------------------------------------|----------------------------------------------------------------------------------------------------|
| DEVICES Macintosh HD PLACES Desktop Documents corineskier                                                        | t PP_0097243eotide.txt<br>PP_0097243eotide.txt<br>txt PP_009724eptide.fa<br>vP_0097243eotide.txt<br>t PP_0097243eotide.txt<br>t PP_0097243eotide.txt<br>PP_0097243eotide.txt<br>PP_0097243 | Name YP_009724390.1_s<br>urface_glycoprotein<br>_peptide.fa<br>Kind<br>Size 23.6 KB<br>(24,125 bytes)<br>Modified 4/25/20 5:52 PM                 |
|                                                                                                    |                                                                                                    | 6                                                                                                    |
| key_isolates/prote<br>s/Turkey_isolates/<br>ss/Turkey_isolates<br>isolates/protein_a<br>urkey isolates/protein_a | ein_alignments_v2/YP_009724396.1_<br>/protein_alignments/YP_009724395.1<br>s/protein_alignments/YP_009724394.<br>lignments/YP_009724393.1_membra<br>rotein_alignments/YP_009724392.1_e                                                                                                    | ORF8_protein_peptide.fasta<br>_ORF7a_protein_peptide.fa<br>1_ORF6_protein_peptide.fa<br>ane_glycoprotein_peptide.fa<br>nvelope protein peptide.fa |
|                                                                                                    | Include backup files                                                                                                    |                                                                                                    |
| Form                                                                                                    | at: Fasta (.fa, fasta, mfa, fastq)                                                                                                    | 0                                                                                                    |
|                                                                                                    |                                                                                                    |                                                                                                    |

- Format menu options will affect final image
- For smaller alignments, choosing Wrap will help see the bigger picture
- Font options shown on the right

 For better visibility, choosing antialias fonts is helpful, but will cause performance issues on slower computers with large alignments

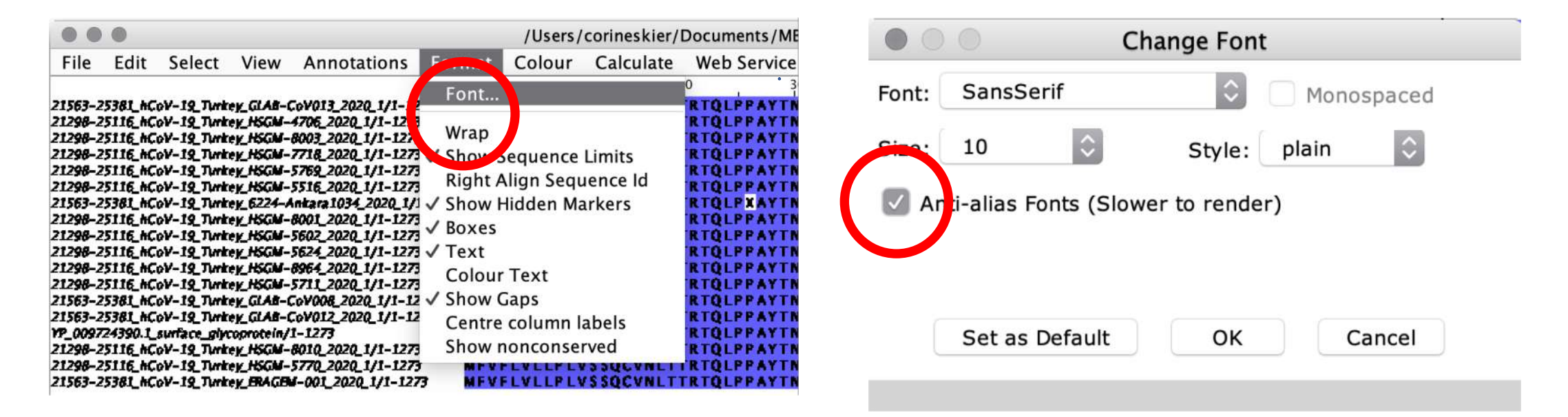

|                                                                                                 |                                                                                              |                                                                                                    |                                                                                          |                                                        |                           | /Users/                       | corin                                        |
|-------------------------------------------------------------------------------------------------|----------------------------------------------------------------------------------------------|----------------------------------------------------------------------------------------------------|------------------------------------------------------------------------------------------|--------------------------------------------------------|---------------------------|-------------------------------|----------------------------------------------|
| File                                                                                            | Edit                                                                                         | Select                                                                                                | View                                                                                     | Annotations                                            | Format                    | Colour                        | Cal                                          |
| 21563-2<br>21298-2<br>21298-2<br>21298-2<br>21298-2<br>21298-2<br>21298-2<br>21298-2<br>21563-2 | 5381_hCo<br>5116_hCo<br>5116_hCo<br>5116_hCo<br>5116_hCo<br>5116_hCo<br>5116_hCo<br>5381_hCo | oV-19_Turka<br>oV-19_Turka<br>oV-19_Turka<br>oV-19_Turka<br>oV-19_Turka<br>oV-19_Turka<br>oV-19_Turka | ey_GLAB-C<br>ey_HSGM<br>ey_HSGM<br>ey_HSGM<br>ey_HSGM<br>ey_HSGM<br>ey_HSGM<br>ey_G224-A | Show annot<br>Show alignr<br>Hide alignm<br>Show seque | nent relat                | ed<br>d                       | LPLV<br>LPLV<br>LPLV<br>LPLV<br>LPLV<br>LPLV |
| 21298-2<br>21298-2<br>21298-2<br>21298-2<br>21298-2<br>21298-2                                  | 5116_hC<br>5116_hC<br>5116_hC<br>5116_hC<br>5116_hC<br>5116_hC                               | oV-19_Turko<br>oV-19_Turko<br>oV-19_Turko<br>oV-19_Turko<br>oV-19_Turko<br>oV-19_Turko                | ey_HSGM-<br>ey_HSGM<br>ey_HSGM<br>ey_HSGM<br>ey_HSGM<br>ey_HSGM                          | Hide sequer<br>Sort by sequ<br>Sort by labe            | nce relateo<br>Jence<br>I | d                             |                                              |
| 21563-2<br>21563-2                                                                              | 5381_hC                                                                                      | oV–19_Turke<br>oV–19_Turke                                                                            | ey_GLAB-C                                                                                | Autocalcula                                            | ted Annot                 | ation 🕨                       | LPLV                                         |
| YP_0097<br>21298-2<br>21298-2                                                                   | 24390.1_<br>5116_hC<br>5116_hC                                                               | surface_glyc<br>oV-19_Turko<br>oV-19_Turko                                                            | ey_HSGM-8<br>ey_HSGM-8<br>ey_HSGM-9                                                      | 1-1273<br>8010_2020_1/1-1273<br>5770_2020_1/1-1273     | 1<br>1<br>1<br>1          | MFVFLVL<br>MFVFLVL<br>MFVFLVL | LPLV<br>LPLV<br>LPLV                         |

- Showing annotations will display consensus sequence, conservation level, and (if applicable) quality level
- Annotations clutter up image when exported, especially in Wrap mode, and "Show annotations" should be deselected before exporting image

 Choosing the two color options circled below will create a stark image of mutation heavy sites

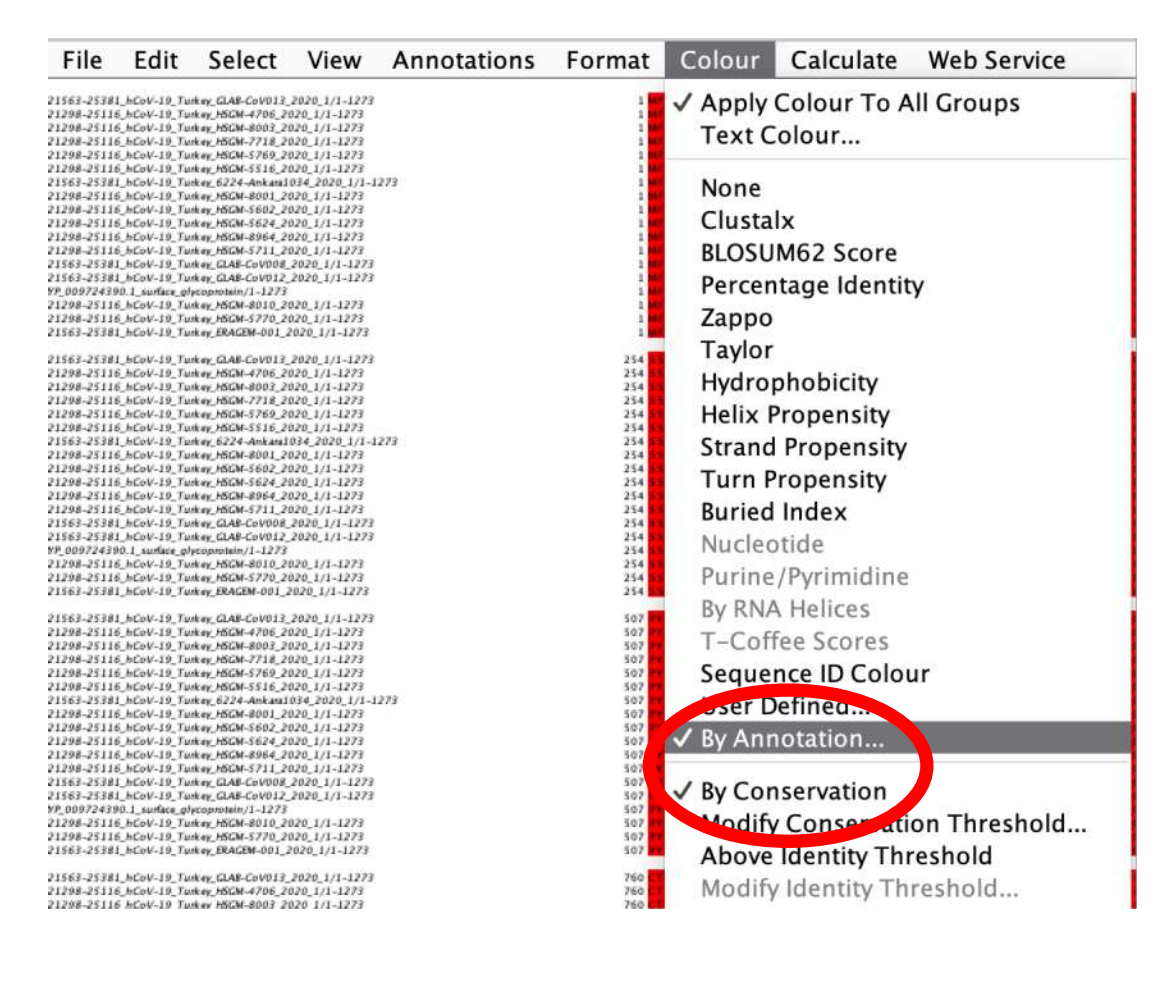

- Choose one color for minimum score, and one color for maximum score
- Choosing "Conservation" and "Above Threshold" lowlights mutated sites (i.e. reduces their color compared to conserved sites)
- Choose "Below Threshold" to highlight mutations

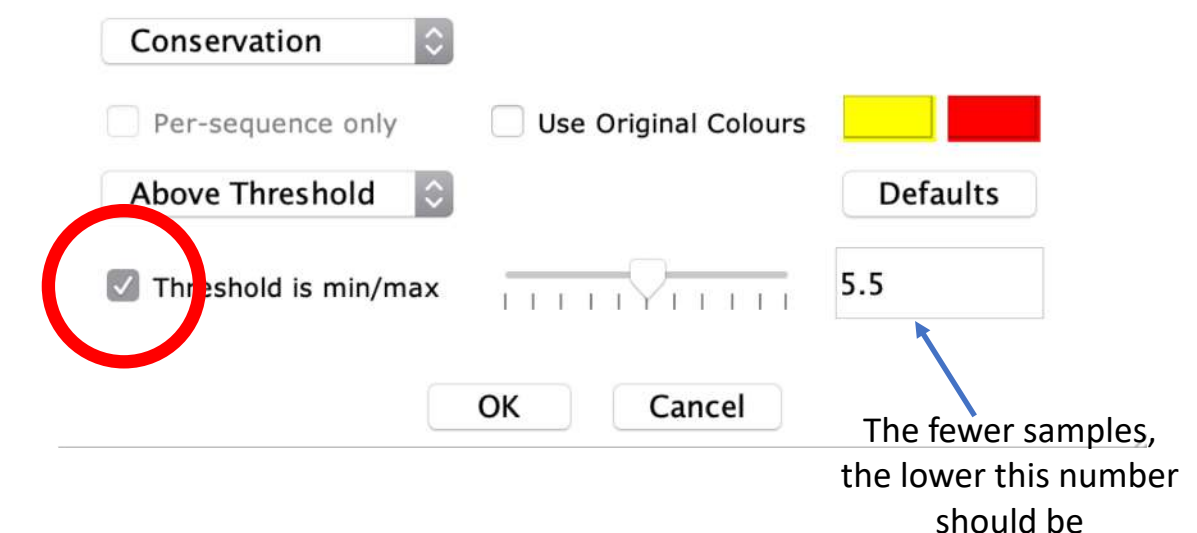

| • •               |                         |                 |         |           |                                                                            |                    |
|-------------------|-------------------------|-----------------|---------|-----------|----------------------------------------------------------------------------|--------------------|
| File              | Edit                    | Select          | View    | Anno      | tations                                                                    | Form               |
| Fet<br>Ado<br>Rel | ch Seq<br>d Sequ<br>oad | uences<br>ences |         | Þ         | 20_1/1-12<br>_1/1-1273<br>_1/1-1273<br>_1/1-1273<br>_1/1-1273<br>_1/1-1273 | 273<br>3<br>3<br>3 |
| Sav<br>Sav        | re<br>re as             |                 |         | ¥S<br>企¥S | 1/1-1273                                                                   | 3<br>1-1273        |
| Out<br>Pac        | tput to                 | Textbox         | K       | •         | 1/1-1273<br>1/1-1273<br>1/1-1273                                           | s<br>3<br>8        |
| Prir              | nt                      | P               |         | ЖP        | 1/1-1273                                                                   | 3                  |
| Exp               | oort Im                 | age             |         | ►         | НТМ                                                                        | IL                 |
| Exp               | oort Fe                 | atures          |         |           | EPS                                                                        |                    |
| Exp               | ort Ar                  | notatior        | ıs      |           | PNG                                                                        |                    |
| Loa               | d Asso                  | ciated T        | ree     |           | BioJS                                                                      | 5                  |
| Loa               | d Feat                  | ures/An         | notatio | ons       | SVG                                                                        |                    |
| Clo               | se                      |                 | _       | жw        | _1/1-1273<br>_1/1-1273<br>_1/1-1273                                        | 3                  |

- Image can be exported in multiple formats
- HTML allows direct selection of text
- SVG can be modified with vector graphics software
- PNG generates flat image for publication

## Final Image

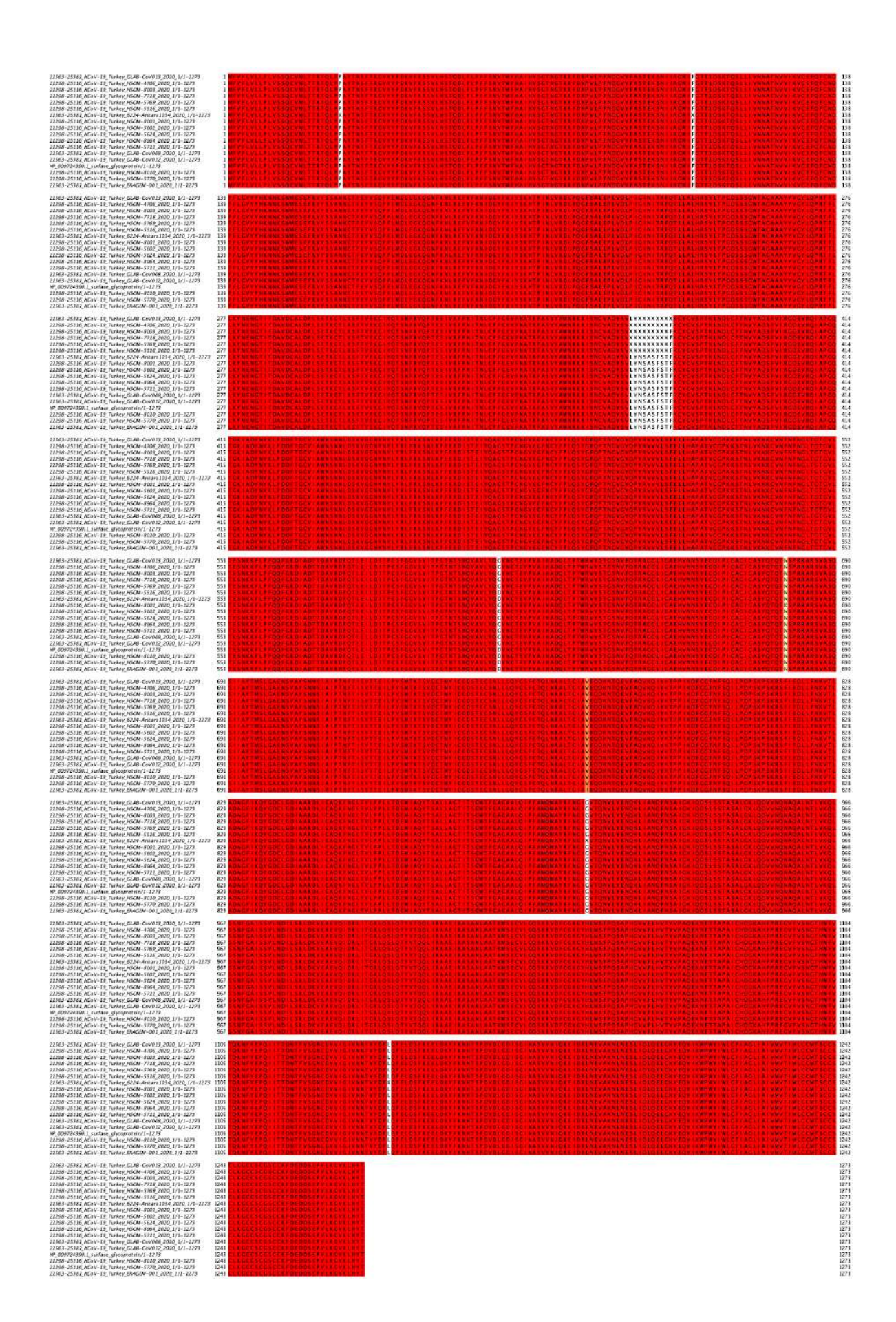